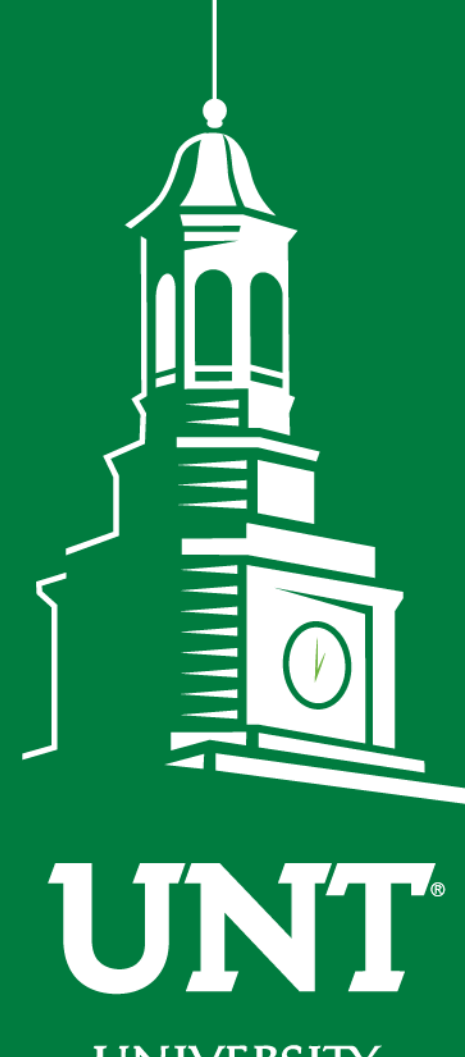

UNIVERSITY OF NORTH TEXAS®

EST. 1890

Cognos Reports -Departmental Budgets

> Shannon Rowland UNT Budget Office Budget.office@unt.edu

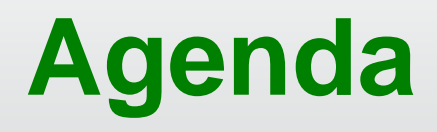

| Objective                          |
|------------------------------------|
| The Basics                         |
| Cognos Reports Introduction - Demo |
| Reporting Tips                     |
| Resources                          |
| Questions                          |
| Appendix                           |

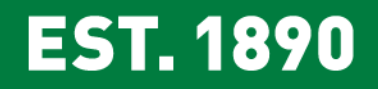

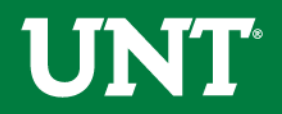

# Objective

# Learn how to use Cognos reports

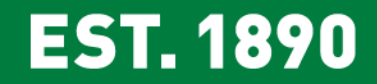

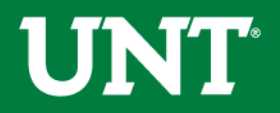

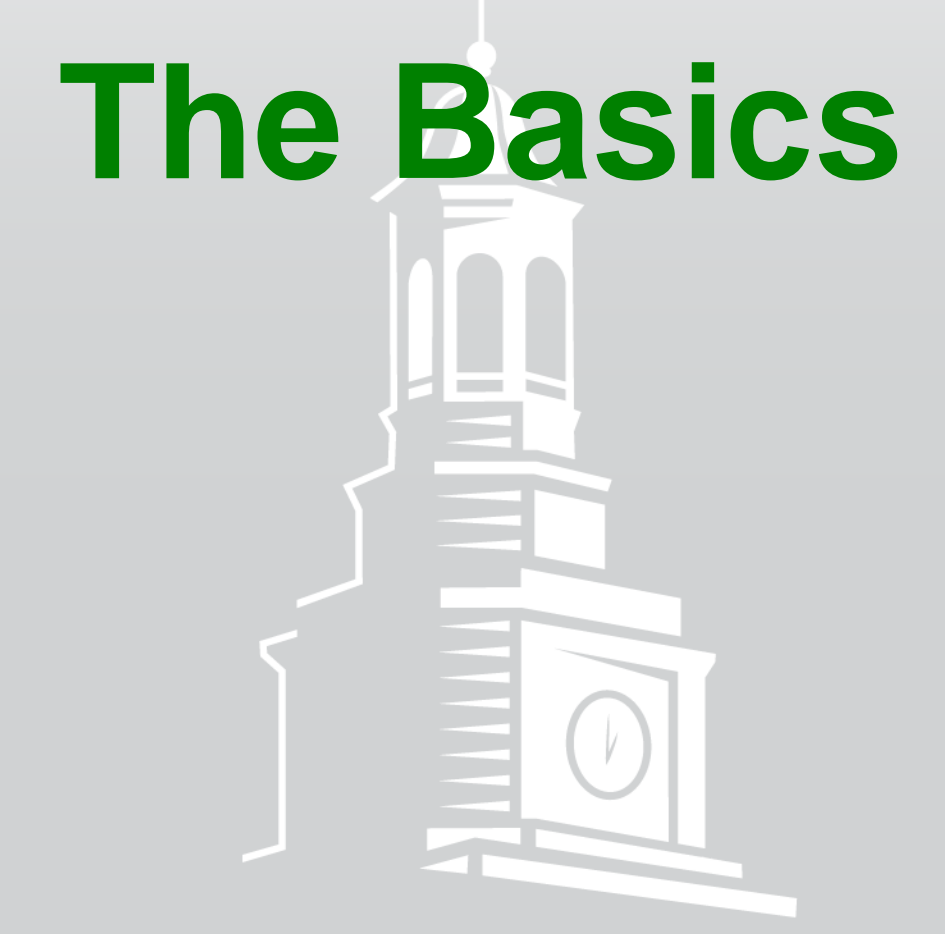

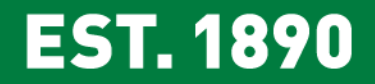

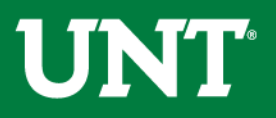

# Chartstring

# Account

## Who's buying it?

- Chemistry (121200-105-800001-100)
- Retail Dining Services (163710-120-810030-700)

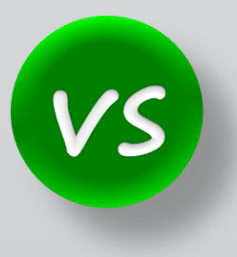

## What are you buying? (Object of Expense)

- Salaries
- M&O
- Travel

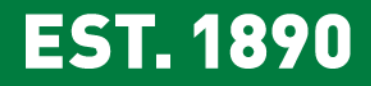

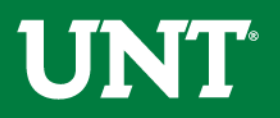

# **Chart String**

|                         | Department                | Fund Category                       | Fund                          | Function                  | Project                       | Program                | Purpose               | Site              |
|-------------------------|---------------------------|-------------------------------------|-------------------------------|---------------------------|-------------------------------|------------------------|-----------------------|-------------------|
| Department              | 121200                    | 105                                 | 800001                        | 100                       |                               |                        |                       |                   |
| Budgetary               | Chemistry                 | Education &<br>General              | GRD-General                   | Instruction               |                               |                        |                       |                   |
|                         | 121100                    | 106                                 | 805038                        | 850                       | 1600247                       |                        |                       |                   |
| Project                 | Biological<br>Sciences    | Educational &<br>General            | State Approp-<br>HEF          | Capital<br>Projects       | Fac NSP-<br>Dixon,<br>Richard |                        |                       |                   |
|                         | 152600                    | 200                                 | 830001                        | 550                       |                               |                        | 13302                 | 1208              |
| Department<br>Budgetary | Risk Mgmt<br>Services-Gen | Designated<br>Operating-<br>Managed | Designated<br>Tuition         | Institutional<br>Support  |                               |                        | Chemical<br>Stockroom | Discovery<br>Park |
|                         | 121100                    | 201                                 | 850000                        | 220                       | 1600247                       |                        |                       |                   |
| Project                 | Biological<br>Sciences    | Design<br>Operating-<br>Projects    | F&A Recovery<br>Fund          | Research-<br>Departmental | Fac NSP-<br>Dixon,<br>Richard |                        |                       |                   |
| Department              | 121600                    | 202                                 | 885000                        | 400                       |                               | 1109                   |                       |                   |
| Non<br>Budgetary        | English                   | Designated<br>Operating-<br>General | Departmental<br>Discretionary | Academic<br>Support       |                               | American<br>Lit Review |                       |                   |

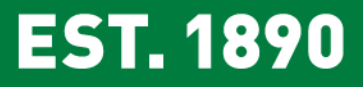

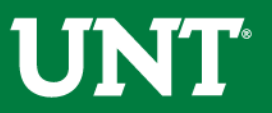

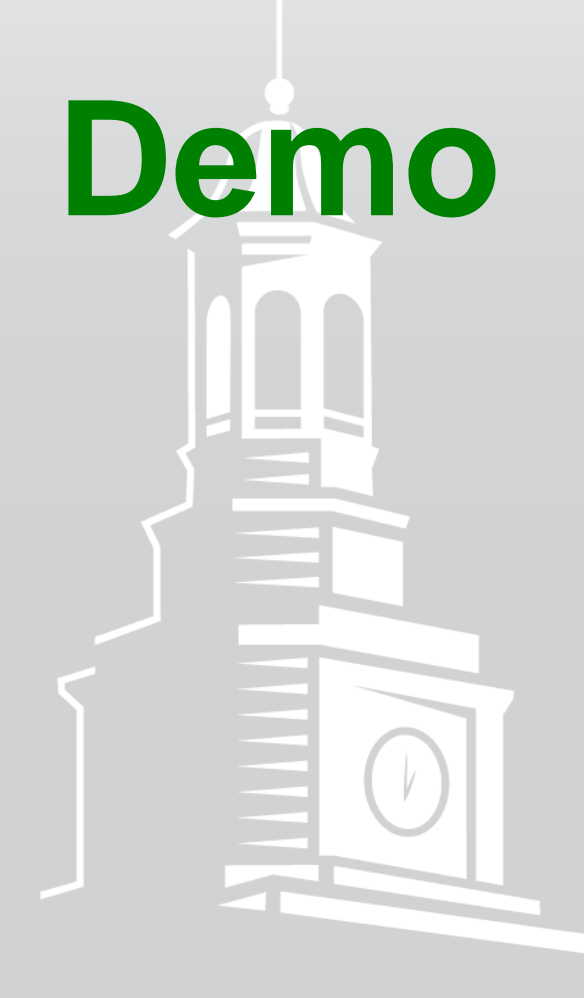

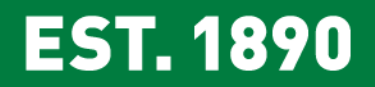

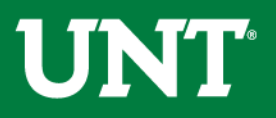

#### **Getting Started**

- Log into my.unt.edu
- Select the "Reports" tab
- Reports are located in the "Financial Reporting" section

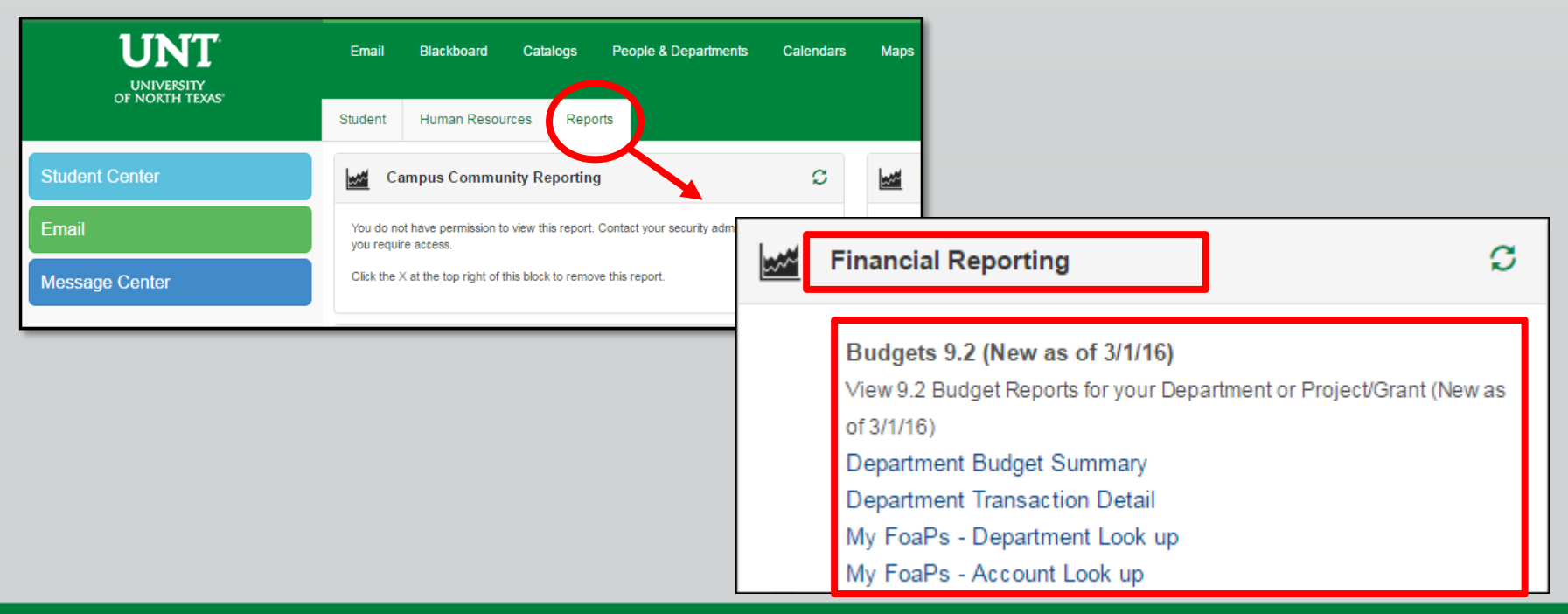

## EST. 1890

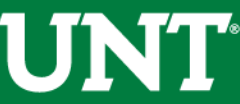

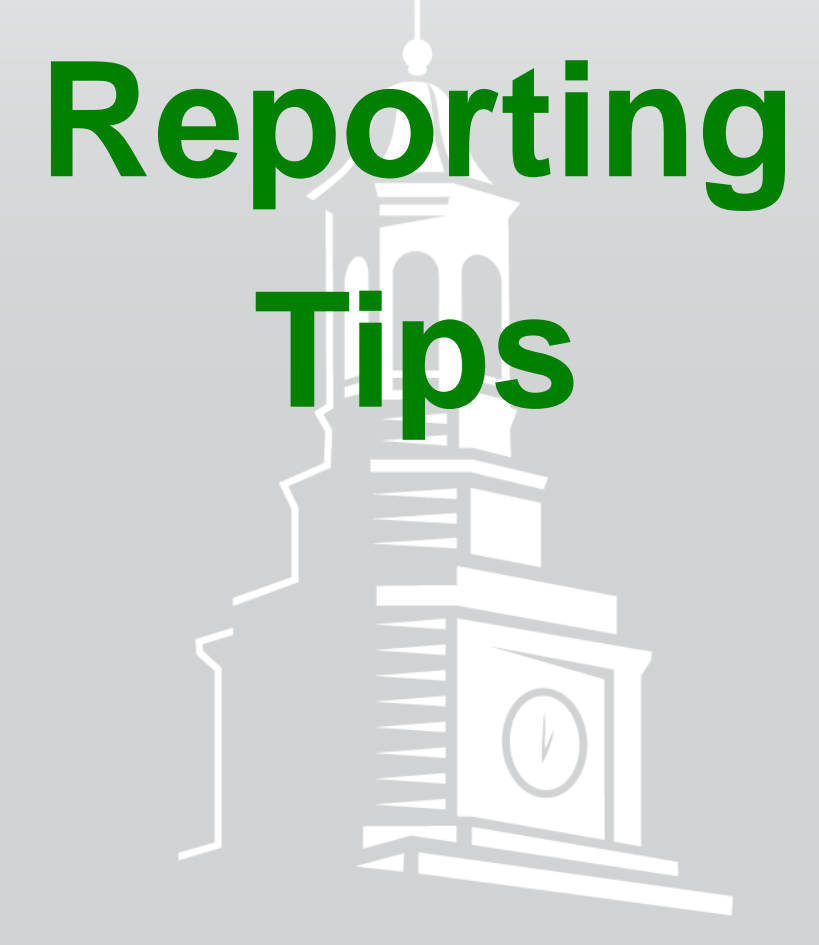

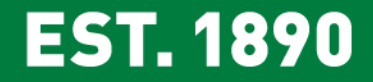

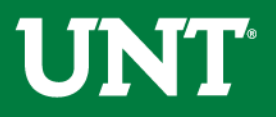

**Revenue and Expense Balances** 

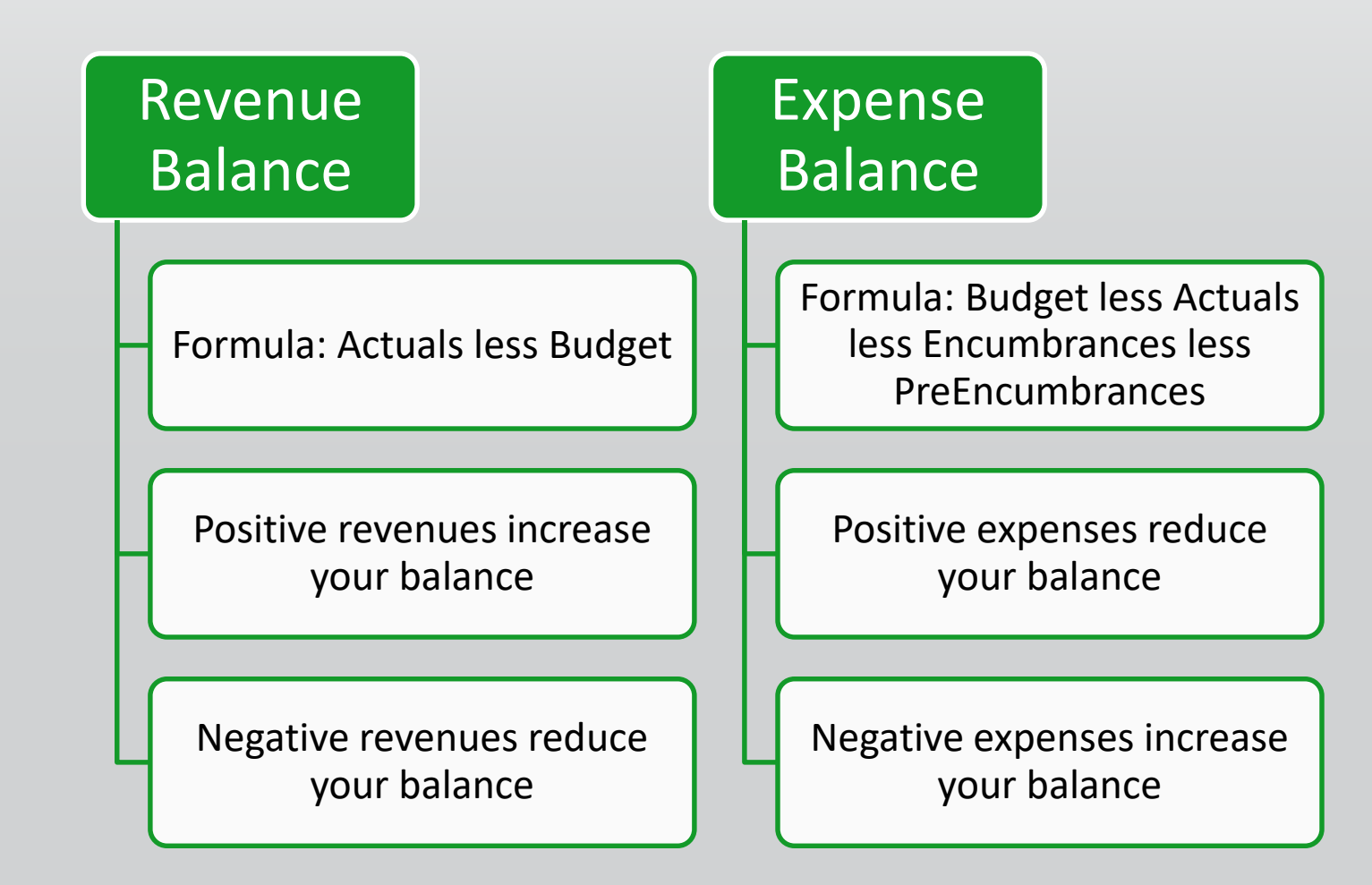

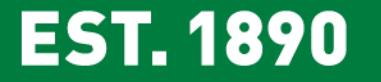

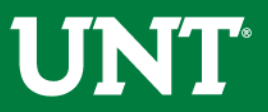

Columns on the Department Budget Summary Report

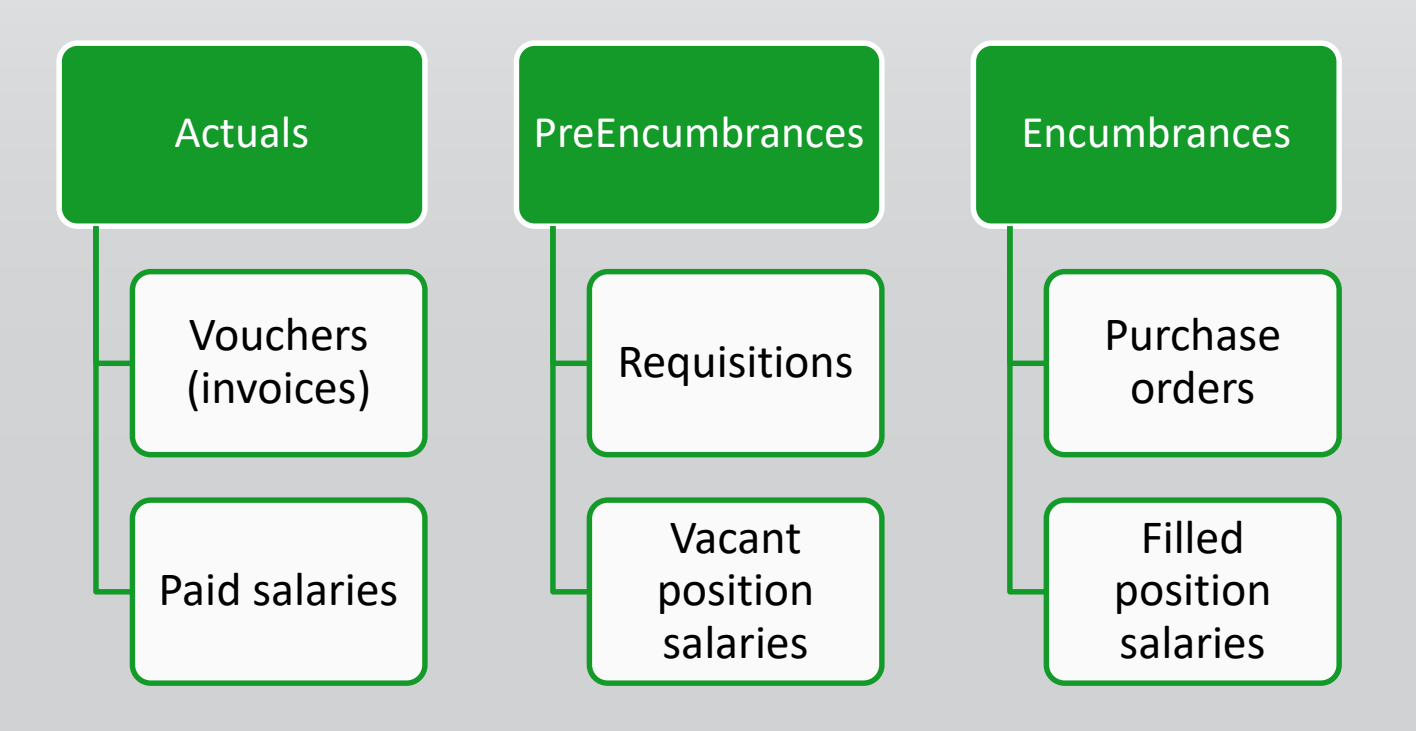

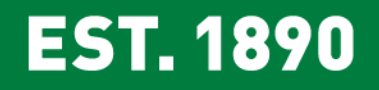

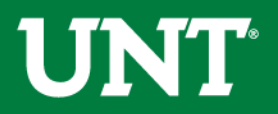

| Account         Budget         Actual         PreEncumbrance         Encumbrance         Balance           Revenue         \$3200.00         \$322.1.Conference and Seminar Revenue - Function 500         \$300.00         \$udgeting for revenues occurs<br>at the 5-digit account level.<br>Budgeting for Expenses occurs<br>at the D-Level. (This applies to<br>budgetary chartstrings only. i.e.<br>Fund Cats 105, 120, & 200).         \$0.00         \$24,107.50           Expense         \$114.00         \$114.00         \$25,262.50         \$0.00         \$25,262.50           Expense         \$114.00         \$114.00         \$114.00         \$25,262.50         \$0.00         \$114.00           D5301 - Notes is and Fees & Sures - Function 500         \$15,161.00         \$114.00         \$25,262.50         \$0.00         \$25,262.50           D5302 - Reparks and Maintenance - Function 500         \$15,161.00         \$114.00         \$250.50         \$0.00         \$114.00           D5302 - Reparks and Maintenance & Surges         \$114.00         \$111.192.0         \$0.00         \$114.00         \$114.00           D5301 - Note Subscripters - Function 500         \$179.00         \$111.192.0         \$0.00         \$0.00         \$157.90           D5301 - Ommunication & Utilities         \$114.00         \$252.7665         \$0.00         \$0.00         \$157.952.90         \$114.00           D5331 -                                                                                                    | lagory. 200 - Deagnated Operating Hanaged, Fand. 000001 - Deagnated Tanton, Frogram, Frapos. 14220 - Farener anny Weekend, Ste. |             |                                                             |                       |                      |                |  |
|----------------------------------------------------------------------------------------------------|----------------------------------------------------------------------------------------------------|-------------|-------------------------------------------------------------|-----------------------|----------------------|----------------|--|
| Revenue         \$3300.00         Budgeting for revenues occurs<br>at the 5-digit account level.         \$0.00         \$24,107.50           4382- Conference and Semiar Revenue - Function 500         \$0.00         \$0.00         \$0.00         \$0.00         \$0.00         \$0.00         \$0.00         \$0.00         \$0.00         \$0.00         \$0.00         \$0.00         \$0.00         \$0.00         \$0.00         \$0.00         \$0.00         \$0.00         \$0.00         \$0.00         \$0.00         \$0.00         \$0.00         \$0.00         \$0.00         \$0.00         \$0.00         \$0.00         \$0.00         \$0.00         \$0.00         \$0.00         \$0.00         \$0.00         \$0.00         \$0.00         \$0.00         \$0.00         \$0.00         \$0.00         \$0.00         \$0.00         \$0.00         \$0.00         \$0.00         \$0.00         \$0.00         \$0.00         \$0.00         \$0.00         \$0.00         \$0.00         \$0.00         \$0.00         \$0.00         \$0.00         \$0.00         \$0.00         \$0.00         \$0.00         \$0.00         \$0.00         \$0.00         \$0.00         \$0.00         \$0.00         \$0.00         \$0.00         \$0.00         \$0.00         \$0.00         \$0.00         \$0.00         \$0.00         \$0.00         \$0.00         \$0.00 <td>Account</td> <td>Budget</td> <td>Actual</td> <td>PreEncumbrance</td> <td>Encumbrance</td> <td>Balance</td>                                                                                                    | Account                                                                                                    | Budget      | Actual                                                      | PreEncumbrance        | Encumbrance          | Balance        |  |
| 43822 - Conference and Seminar Revenue - Function 500\$33,000.00Budgeting for revenues occurs<br>at the 5-digit account level.<br>Budgeting for Expenses occurs<br>at the 5-digit account level.<br>Budgeting for Expenses occurs<br>at the D-Level. (This applies to<br>budgetary chartstrings only. i.e.<br>Fund Cats 105, 120, & 200).\$30.00\$24,107.50Expense<br>D101 - Rofes ionalFees & Svice - Function 500\$16,161.00\$16,161.00\$25,262.50Expense<br>D2530 - Meterials & Supples Exp - Function 500\$16,161.00\$114.00\$20,000\$25,262.50D5330 - Meterials & Supples Exp - Function 500\$114.00\$9,063.19\$0.00\$25,262.50D5331 - Meterials & Supples Exp - Function 500\$37,78.00\$9,063.19\$0.00\$25,262.50D5331 - Communication & Utilities\$114.00\$9,063.19\$0.00\$0.00\$31,165.20)D5331 - Communication & Utilities\$114.00\$25,27.00\$28,27.00\$0.00\$0.00\$114.00D5331 - Communication & Utilities\$114.00\$29,05.00\$114.00\$2,905.00\$28,27.00\$0.00\$0.00\$114.00D5331 - Communication & Utilities\$114.00\$2,905.00\$114.00\$2,905.00\$28,270.65\$0.00\$0.00\$114.00D5331 - Communication & Utilities\$114.00\$2,905.00\$114.00\$2,905.00\$22,905.00\$22,905.00C5480 - Scholarships & Financial Aid\$2,905.00\$22,905.00\$22,905.00\$22,905.00\$22,905.00C5480 - Scholarships & Financial Aid\$2,905.00\$22,905.00\$22,905.00\$22,905.00 <td>Revenue</td> <td></td> <td></td> <td></td> <td></td> <td></td>                                                                                                    | Revenue                                                                                                    |             |                                                             |                       |                      |                |  |
| Function 500Budgeting for revenues occurs<br>at the 5-digit account level.<br>Budgeting for Expenses occurs<br>at the 5-digit account level.<br>Budgeting for Expenses occurs<br>at the 5-digit account level.<br>Budgeting for Expenses occurs<br>at the D-Level. (This applies to<br>budgetary chartstrings only. i.e.<br>Fund Cats 105, 120, & 200).\$0.00\$25,262.50Expense\$33,000.00\$115.161.00\$25,262.50\$0.00\$25,262.50Expense\$100.00\$115.161.00\$114.00\$0.00\$25,262.50Expense\$100.00\$114.00\$0.00\$25,262.50Expense\$100.00\$114.00\$0.00\$25,262.50Expense\$100.00\$114.00\$0.00\$25,262.50Expense\$100.00\$114.00\$0.00\$25,262.50Expense\$100.00\$114.00\$0.00\$25,262.50Expense\$100.00\$114.00\$0.00\$25,262.50Expense\$100.00\$114.00\$0.00\$25,262.50Expense\$100.00\$114.00\$0.00\$25,262.50Expense\$100.00\$114.00\$25,262.50Expense\$100.00\$114.00\$25,262.50Expense\$100.00\$114.00\$25,262.50Expense\$100.00\$114.00\$25,262.50Expense\$114.00\$25,262.50\$0.00\$0.00Expense\$114.00\$25,262.50\$0.00\$0.00Expense\$114.00\$25,27.00\$0.00\$0.00Expense\$114.00\$25,27.00\$0.00\$0.00Expense\$1                                                                                                    | 43823 - Conference and Seminar Revenue -                                                                                        | \$33,000.00 |                                                             |                       | \$0.00               | \$24,107.50    |  |
| 43824 - Brent Revenue - Function 500         50.00         at the 5-digit account level.         50.00         \$1,155.00           D4380 - Othr Sales of Goods and Svos         \$33,000.00         \$33,000.00         Budgeting for Expenses occurs at the D-Level. (This applies to budgetary chartstrings only. i.e. Function 500         \$0.00         \$25,262.50           Expense         50.00         \$116.00         \$25,262.50         \$0.00         \$25,262.50           Expense         50.00         \$15,151.00         \$10.00         \$10.00         \$25,262.50           Expense         50.00         \$15,151.00         \$10.00         \$10.00         \$25,262.50           Expense         50.00         \$10.00         \$10.00         \$10.00         \$25,262.50           Even se         50.00         \$10.00         \$10.00         \$25,262.50         \$0.00         \$25,262.50           Even se         50.00         \$10.00         \$10.00         \$10.00         \$10.00         \$25,262.50           Even se         \$50.00         \$10.00         \$11.00         \$50.00         \$0.00         \$25,262.50           Fund Cats 10-5, 120, & 200).         \$50.00         \$50.00         \$50.00         \$50.00         \$50.00           D5301 - Communication 50         \$57.70         \$252,27.00                                                                                                    | Function 500                                                                                                    |             | Budgeting for i                                             | evenues occurs        |                      |                |  |
| D4380 - Othr Sales of Goods and Svos         \$33,000.00         Budgeting for Expenses occurs<br>at the D-Level. (This applies to<br>budgetary chartstrings only. i.e.<br>Fund Cats 105, 120, & 200).         \$0.00         \$25,262.50           Expense         50.00         \$15,151.00         \$0.00         \$25,262.50           D5301 - Neterials & Supples Exp - Function 500         \$114.00         \$0.00         \$25,863.00         \$114.00           D5302 - Repairs and Maintenance - Function 500         \$57.00         \$57.00         \$57.00         \$0.00         \$114.00           D5301 - Rental Exp. Non-Can - Function 500         \$57.00         \$57.00         \$57.00         \$0.00         \$114.00           D5301 - Rental Exp. Non-Can - Function 500         \$57.00         \$57.00         \$57.00         \$50.00         \$50.00         \$57.00           D5301 - Other Operating Exp - Function 500         \$57.97.00         \$52.82.70.85         \$0.00         \$51.90.00         \$51.90.00         \$51.90.00         \$51.90.00         \$51.90.00         \$51.90.00         \$51.90.00         \$51.90.00         \$51.90.00         \$51.90.00         \$51.90.00         \$51.90.00         \$51.90.00         \$51.90.00         \$51.90.00         \$51.90.00         \$51.90.00         \$51.90.00         \$51.90.00         \$51.90.00         \$51.90.00         \$51.90.00         \$51.90.00         \$51.90.00 <td>43824 - Event Revenue - Function 500</td> <td>\$0.00</td> <td>at the 5-digit</td> <td>account level.</td> <td>\$0.00</td> <td>\$1,155.00</td> | 43824 - Event Revenue - Function 500                                                                                            | \$0.00      | at the 5-digit                                              | account level.        | \$0.00               | \$1,155.00     |  |
| Revenue Total\$33,00.00\$33,00.00\$25,262.50Expenseat the D-Level. (This applies to<br>budgetary chartstrings only. i.e.<br>Fund Cats 105, 120, & 200).\$0.00\$228,859.00)D5301 - Materials & Supples Exp - Function 500\$16,161.00\$114.00\$0.00\$114.00D5350 - Repairs and Maintenance - Function 500\$57.00\$9653.19\$0.00\$0.00\$114.00D6360 - Rentel Exp-Non-Can - Function 500\$37,69.00\$9653.19\$0.00\$0.00\$(\$58,84.19)D6371 - Printing & Reproduction - Function 500\$7,7974.00\$11,169.20\$0.00\$0.00\$(\$31,85.20)D5501 - Other Operating Exp - Function 500\$8,772.00\$28,278.65\$0.00\$0.00\$(\$51,984.19)D5331 - Communication & Utilities\$114.00\$114.00\$29,050.00\$114.00\$114.00D5461 - Scholarships & Financial Aid -<br>Function 630\$2,905.00\$2,905.00\$2,905.00\$2,905.00C5460 - Scholarships & Financial Aid\$2,905.00\$2,905.00\$2,905.00\$2,905.00C5460 - Scholarships & Financial Aid\$2,905.00\$2,905.00\$2,905.00\$2,905.00                                                                                                    | D4380 - Othr Sales of Goods and Svcs                                                                                            | \$33,000.00 | Budgeting for E                                             | Expenses occurs       | \$0.00               | \$25,262.50    |  |
| ExpenseSubtraction 500S15,151.00Subdgetary chartstrings only. i.e.<br>Fund Cats 105, 120, & 200).S0.00(S28,859.0)05301 - Materials & Supples Exp - Function 500S15,151.00Fund Cats 105, 120, & 200).S0.00(S28,859.0)05301 - Materials & Supples Exp - Function 500S114.00S100S114.00S0.00(S114.0005301 - Materials & Supples Exp - Function 500S57.00S100S100(S58,824.19)05301 - Renial Exp-Non-Can - Function 500S3.769.00S985319S0.00S0.00(S58,824.19)05371 - Printing & Reproduction - Function 500S7.974.00S111,159.20S0.00S0.00(S3,185.20)05501 - Other Operating Exp - Function 500S8.772.00S28.276.85S0.00S0.00(S19,804.65)05331 - Communication & UtilitiesS114.00S114.00S114.00S114.00S114.0005331 - Communication & UtilitiesS114.00S114.00S114.00S114.0005461 - Scholarships & Financial Aid -<br>Function 630S2.905.00S114.00S114.0005460 - Scholarships & Financial AidS2.905.00S114.00S2.905.0005460 - Scholarships & Financial AidS2.905.00S144.00S2.905.0005460 - Scholarships & Financial AidS2.905.00S2.905.00S2.905.00                                                                                                    | Revenue Total                                                                                                    | \$33,000.00 | at the D-Level                                              | (This annlies to      | \$0.00               | \$25,262.50    |  |
| D5101 - ProfessionalFees & Svos - Function 500\$15,151.00St00getally Chartestings Only. I.E.<br>Fund Cats 105, 120, & 200).\$0.00\$28,859.00)D5301 - Materials & Supples Exp - Function 500\$114.00\$114.00\$0.00\$114.00D5350 - Repairs and Maintenance - Function 500\$57.00\$1000\$0.00\$0.00\$114.00D5371 - Printing & Reproduction - Function 500\$7,974.00\$9.853.19\$0.00\$0.00\$58.852.00D5501 - Other Operating Exp - Function 500\$8.772.00\$28.278.85\$0.00\$0.00\$(\$57,385.29)D5531 - Communication & Utilities\$114.00\$114.00\$29.905.00\$114.00\$114.00D5461 - Scholarships & Financial Aid\$2.905.00\$22.905.00\$0.00\$0.00\$22.905.00C5460 - Scholarships & Financial Aid\$2.905.00\$22.905.00\$114 masactions that make up the account balance\$2.905.00                                                                                                    | Expense                                                                                                    |             | budgotary char                                              | tstrings only i o     |                      |                |  |
| D0301 - Materials & Supples Exp - Function 500\$114.00D0320 - Repairs and Maintenance - Function 500\$114.00D0320 - Repairs and Maintenance - Function 500\$57.00D0320 - Repairs and Maintenance - Function 500\$37.60D0320 - Repairs and Maintenance - Function 500\$37.60D0320 - Repairs and Maintenance - Function 500\$37.60D0320 - Repairs and Maintenance - Function 500\$37.60D0321 - Pinting & Reproduction - Function 500\$7.974.00S11,159.20\$0.00D0501 - Other Operating Exp - Function 500\$8.772.00S120 - Communication & Utilities - Function 500\$314.00C5070 - Maintenance & Operations\$35827.00D05331 - Communication & Utilities\$114.00D5331 - Communication & Utilities\$114.00D5401 - Scholarships & Financial Aid\$2.905.00Function 630\$2.905.00C5460 - Scholarships & Financial Aid\$2.905.00                                                                                                    | D5101 - Professional Fees & Svcs - Function 500                                                                                 | \$15,151.00 |                                                             | - 120 8 200)          | \$0.00               | (\$28,859.00)  |  |
| D5350 - Repairs and Maintenance - Function 500         \$57.00         \$10,00         \$0,00         \$0,00         \$(\$88,25)           D5360 - Rental Exc. Non-Cao - Function 500         \$33,759.00         \$9653.19         \$0,00         \$0,00         \$(\$58,84,19)           D5371 - Printing & Reproduction - Function 500         \$7,974.00         \$11,159.20         \$0,00         \$(\$3,185.20)           D5501 - Other Operating Exp - Function 500         \$8,772.00         \$28,276.85         \$0,00         \$(\$19,504.65)           C5070 - Maintenance & Operations         \$35,827.00         \$28,276.85         \$0,00         \$(\$57,395.29)           D5331 - Communication & Utilities - Function 500         \$114.00         \$114.00         \$114.00         \$114.00           D5461 - Scholarships & Financial Aid - Function 630         \$2,905.00         \$114.00         \$2,905.00         \$2,905.00           C5460 - Scholarships & Financial Aid         \$2,905.00         \$2,905.00         \$2,905.00         \$2,905.00                                                                                                    | D5301 - Materials & Supplies Exp - Function 500                                                                                 | \$114.00    | Fund Cats 10                                                | 5, 120, & 200).       | \$0.00               | \$114.00       |  |
| D5360 - Bental Exp. Non-Cap - Eunction 500\$3759.00\$9853.19\$0.00\$0.00\$0.00\$(\$5.894.19)D5371 - Rinting & Reproduction - Function 500\$7,974.00\$11,159.20\$0.00\$0.00\$(\$3,185.20)D5501 - Other Operating Exp - Function 500\$8,772.00\$28,278.85\$0.00\$0.00\$(\$19,504.85)C5070 - Maintenance & Operations\$35,827.00\$28,278.85\$0.00\$0.00\$(\$19,504.85)D5331 - Communication & Utilities - Function 500\$114.00\$114.00\$114.00\$114.00D5331 - Communication & Utilities\$114.00\$114.00\$114.00\$114.00D5461 - Scholarships & Financial Aid -<br>Function 630\$2,905.00\$114.00\$2,905.00\$22,905.00C5460 - Scholarships & Financial Aid\$2,905.00\$2,905.00\$2,905.00\$2,905.00\$2,905.00C5460 - Scholarships & Financial Aid\$2,905.00\$2,905.00\$2,905.00\$2,905.00                                                                                                    | D5350 - Repairs and Maintenance - Function 500                                                                                  | \$57.00     | 012020                                                      | 0.00                  | \$0.00               | (\$86.25)      |  |
| D5371 - Pinting & Reproduction - Function 500\$7,974.00\$11,159.20\$0.00\$0.00\$(\$3,185.20)D5501 - Other Operating Exp - Function 500\$8,772.00\$28,276.65\$0.00\$0.00\$(\$19,504.65)C5070 - Maintenance & Operations\$35,827.00\$28,276.65\$0.00\$0.00\$(\$19,504.65)D5331 - Communication & Utilities\$114.00\$114.00\$114.00\$114.00\$114.00D5461 - Scholarships & Financial Aid -<br>Function 630\$2,905.00\$2,905.00\$114.00\$2,905.00C5460 - Scholarships & Financial Aid\$2,905.00\$2,905.00\$11 transactions that make up the account balance\$2,905.00                                                                                                    | D5380 - Rental Exp-Non-Cap - Function 500                                                                                       | \$3,759.00  | \$9.653.19                                                  | S0.00                 | S0.00                | (\$5.894.19)   |  |
| D6501 - Other Operating Exp - Function 500\$8,772.00\$28,276.85\$0.00\$0.00\$(\$19,604.65)C5070 - Maintenance & Operations\$35,827.00\$0.000\$0.00\$(\$57,395.29)D6331 - Communication & UtilitiesFunction 500\$114.00\$114.00\$114.00C5331 - Communication & Utilities\$114.00\$114.00\$114.00D6461 - Scholarships & Financial Aid -<br>Function 630\$2,905.00\$2,905.00\$2,905.00C5460 - Scholarships & Financial Aid\$2,905.00all transactions that make up the account balance\$2,905.00                                                                                                    | D5371 - Printing & Reproduction - Function 500                                                                                  | \$7,974.00  | \$11,159.20                                                 | \$0.00                | \$0.00               | (\$3,185.20)   |  |
| C5070 - Maintenance & OperationsC5070 - Maintenance & OperationsC100 - StoperationsC100 - StoperationsC100 - Stoperat                                                                                                    | D5501 - Other Operating Exp - Function 500                                                                                      | \$8,772.00  | \$28,276.65                                                 | \$0.00                | \$0.00               | (\$19,504.65)  |  |
| D5331 - Communication & Utilities - Function 500\$114.00\$114.00C5331 - Communication & Utilities\$114.00Inne to view all transactions that make up the total<br>balance. Or, click on the individual account line to review<br>all transactions that make up the account balance\$114.00D5461 - Scholarships & Financial Aid -<br>Function 630\$2,905.00\$114.00C5460 - Scholarships & Financial Aid\$2,905.00\$2,905.00C5460 - Scholarships & Financial Aid\$2,905.00\$2,905.00                                                                                                    | C5070 - Maintenance & Operations                                                                                                | \$35,827.00 | 602.002.00                                                  | eo oo                 | ên na                | (\$57,395.29)  |  |
| C5331 - Communication & Utilities\$114.00D5461 - Scholarships & Financial Aid -<br>Function 630\$2,905.00C5460 - Scholarships & Financial Aid\$2,905.00C5460 - Scholarships & Financial Aid\$2,905.00all transactions that make up the account balance\$2,905.00\$2,905.00\$2,905.00                                                                                                    | D5331 - Communication & Utilities - Function 500                                                                                | \$114.09    | Hyperlinks are                                              | reflected in blue for | ont. Click on the "T | otal" \$114.00 |  |
| D5461 - Scholarships & Financial Aid -<br>Function 630\$2,905.00balance. Or, click on the individual account line to review<br>all transactions that make up the account balance\$2,905.00C5460 - Scholarships & Financial Aid\$2,905.00\$2,905.00\$2,905.00                                                                                                    | C5331 - Communication & Utilities                                                                                               | \$114.00    | line to view all transactions that make up the total        |                       |                      |                |  |
| Function 630       Scholarships & Financial Aid       \$2,905.00         C5460 - Scholarships & Financial Aid       \$2,905.00       all transactions that make up the account balance       \$2,905.00                                                                                                    | D5481 - Scholarships & Financial Aid -                                                                                          | \$2,905.00  | halance. Or click on the individual account line to review  |                       |                      | \$2,905.00     |  |
| C5460 - Scholarships & Financial Aid \$2,905.00 all transactions that make up the account balance \$2,905.00                                                                                                    | Function 630                                                                                                    |             | balance. Or, click on the individual account line to review |                       |                      |                |  |
|                                                                                                    | C5460 - Scholarships & Financial Aid                                                                                            | \$2,905.90  | all transactions that make up the account balance           |                       |                      |                |  |
| Expense Total \$38,846.00 \$39,222.23 \$0.00 \$0.00 (\$54,376.29)                                                                                                    | Expense Total                                                                                                    | \$38,846.00 | ##J,222.25 #0.00 #0.00 (\$54,3                              |                       |                      |                |  |
| <u>Total</u> (\$29,113.79)                                                                                                    | Total                                                                                                    | Total       |                                                             |                       |                      | (\$29,113.79)  |  |

ategory: 200 - Designated Operating-Managed, Fund: 830001 - Designated Tuition, Program: , Purpose: 14226 - Parent/Family Weekend, Site:

## EST. 1890

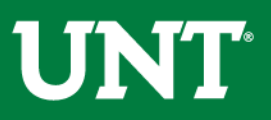

#### Chartstrings that differ only in regards to the function will be summarized in a single budget summary. The balances by function will be detailed within that budget summary.

|  | Fund | Category: 200 | - Designated | Operating-Manage | d, Fund: 830001 | - Designated | Tuition, | Program: | , Purpose: 13155 | - AED Program, Sit | e: |
|--|------|---------------|--------------|------------------|-----------------|--------------|----------|----------|------------------|--------------------|----|
|--|------|---------------|--------------|------------------|-----------------|--------------|----------|----------|------------------|--------------------|----|

| Account                                       | Budget         | Actual PreEncum |              | nbrance      | Encumbrance  | Balance      |
|-----------------------------------------------|----------------|-----------------|--------------|--------------|--------------|--------------|
| Expense                                       |                |                 |              |              |              |              |
| D5014 - Salaries -Staff - Function 550        | \$1,457,100.91 | Accounts with   | different    | \$160,557.00 | \$966,761.33 | (\$6,024.49) |
| D5014 - Salaries -Staff - Function 600        | \$15,609.74    | functions are r | epeated      | \$0.00       | \$0.00       | \$15,609.74  |
| C5014 - Staff Salaries                        | \$1,472,710.65 | by function     | by function. |              | \$966,761.33 | \$9,585.25   |
| D5031 - Wages - Function 550                  | \$4,156.57     |                 |              | \$0.00       | \$660.00     | (\$6,053.47) |
| C5030 - Wages                                 | \$4,156.57     | \$9,550.04      |              | \$0.00       | \$660.00     | (\$6,053.47) |
| C5050 - Payroll Related Costs - Function None | \$0.00         | \$0.00          |              | \$0.00       | \$0.00       | \$0.00       |
| D5050 - Payroll Related Costs - Function 550  | \$1,686.74     | \$2,064.24      |              | \$0.00       | (\$12.54)    | (\$364.96)   |
| C5050 - Payroll Related Costs                 | \$1,686.74     | \$2,064.24      |              | \$0.00       | (\$12.54)    | (\$364.96)   |
| Expense Total                                 | \$1,478,553.96 | \$347,421.35    | 421.35 \$16  |              | \$967,408.79 | \$3,166.82   |
| Total                                         | <u>Total</u>   |                 |              |              |              | \$3,166.82   |

**UNT**<sup>®</sup>

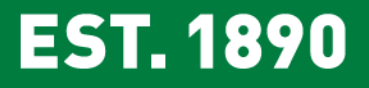

- Accounting period is based on the fiscal year. Accounting period 1 is September (not January).
- The Transaction Detail Report automatically sorts by "Date." The sort option can be changed.
- On the Transaction Detail Report, the "Date" column reflects the date the transaction was entered. The "Accounting Period" reflects the month to which the transaction posted.

| JournalD/KKTranID | Journal/KK<br>Trans action Line | Description | Line Des cription                  | Vendor | RQ/PO/VO<br>ld# | Accounting<br>Period | Date            | Budget   | Revenue | Expense | F |
|-------------------|---------------------------------|-------------|------------------------------------|--------|-----------------|----------------------|-----------------|----------|---------|---------|---|
| 0000058961        | 39                              |             | DW-YardSgns(8)<br>&PopUp Bannrs(4) |        |                 | P02 - Oct<br>2017    | Nov 1,<br>2017  | 0.00     | 0       | 380     |   |
| 0000057075        | 82                              |             | 6 cs 20# white                     |        |                 | P02 - Oct<br>2017    | Oct 11,<br>2017 | 0.00     | 0       | 180     |   |
| BUDG_EX18         | 2016                            |             | FY18 Original<br>Budget            |        |                 | P01 - Sep<br>2017    | Sep 1,<br>2017  | 5,000.00 | 0       | 0       |   |

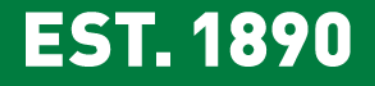

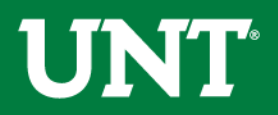

The Blue triangle returns users to the prompt page of the report being viewed. The information the user entered (search parameters) will be retained.

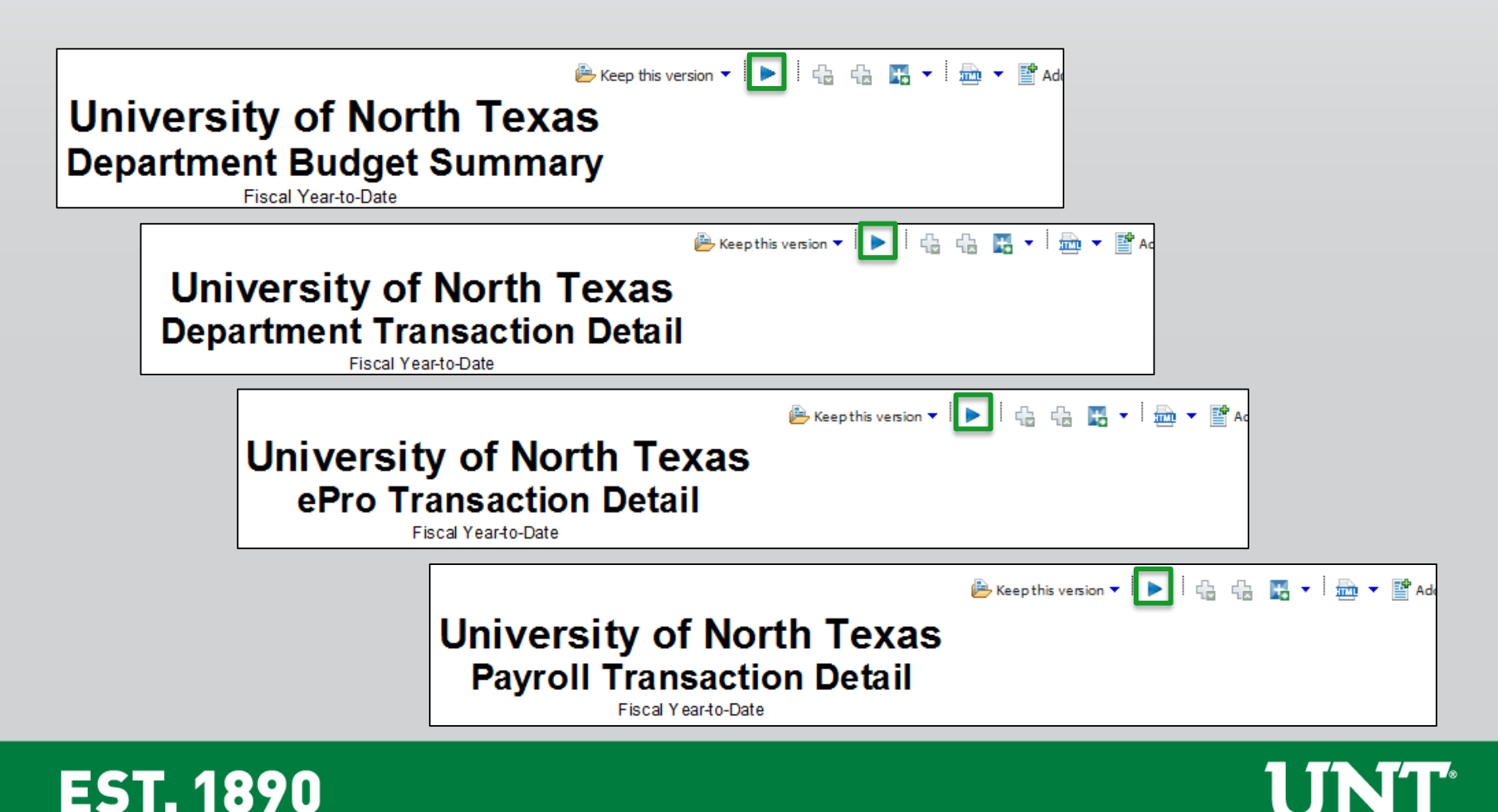

- For those reports with a Function filter option, using the function filter is not recommended. Using it will limit the number of transactions that are pulled.
- 00000 Account Tree Root Node Reflects the rollforward balance on nonbudgetary department chartstrings (chartstrings with a Fund Cat of 202 or greater).
- On the Budget Summary Report, you should not use the top summary to view your available balance unless you run the report on a specific Org Dept and Fund.

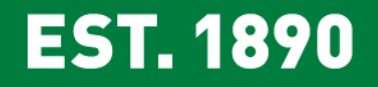

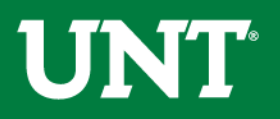

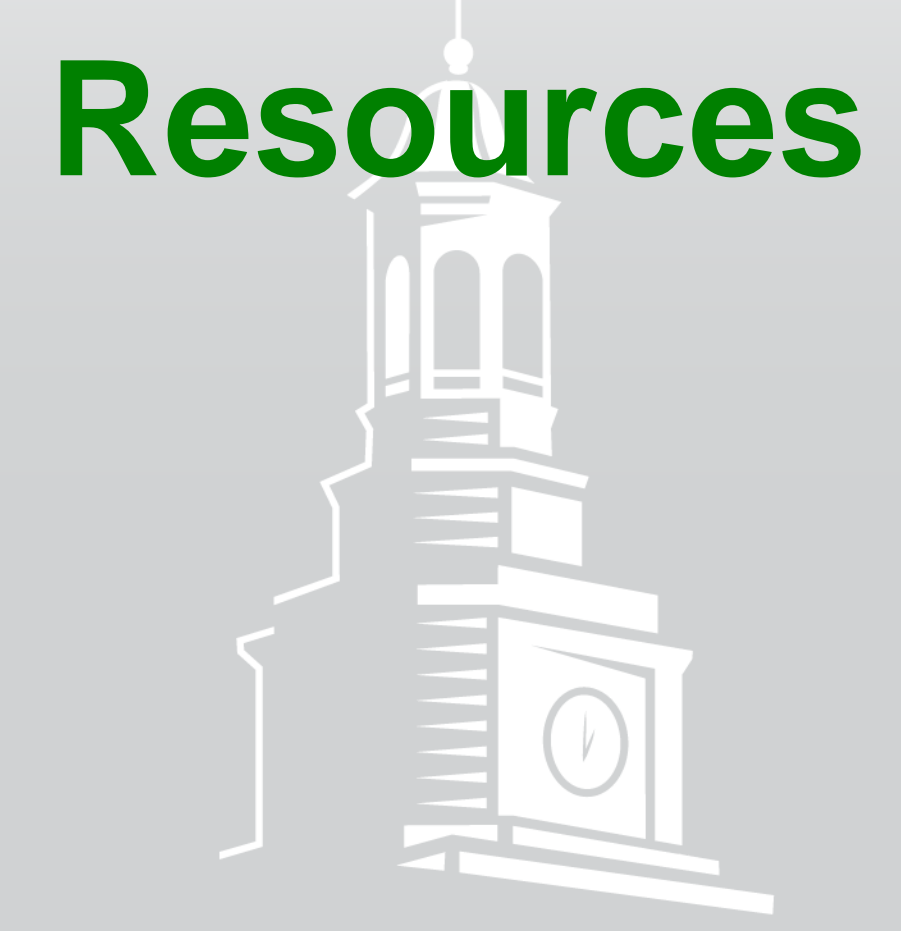

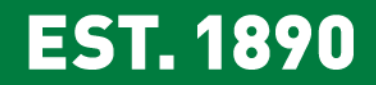

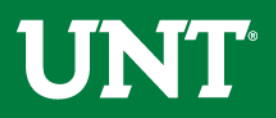

## **Budget Website**

#### Whom to Contact

- Support>Whom To Contact
- o List of departmental contacts by issue (IDTs, ABAs, ePros, ePars, etc.)
- Announcements
  - Find out any new information you should be aware of that could affect your budget
- Training Materials
  - Training > Training Materials
  - List of all training documents
- <u>Documents</u>
  - Resources > Documents
  - List of Budget Management Help Documents

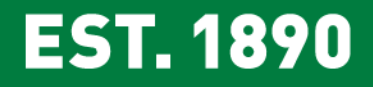

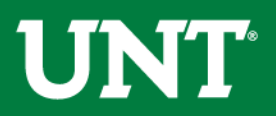

### **FIT Website**

- Chartfield Values
  - COA > Scroll to "Where Can I see the new FoaPs trees" section.
  - Lists all existing values for each chartfield.
  - Lists contain all the roll-up levels for each chartfield value.

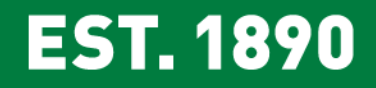

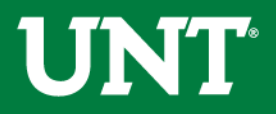

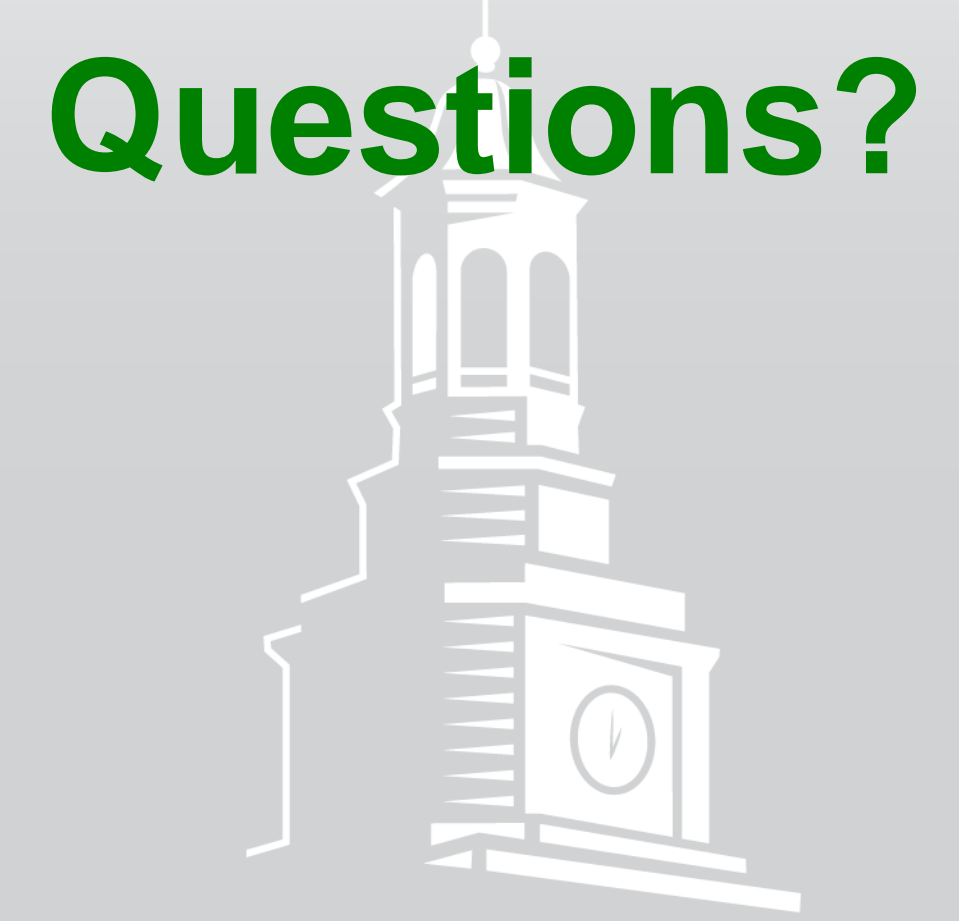

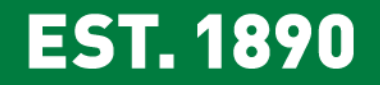

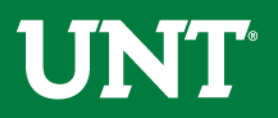

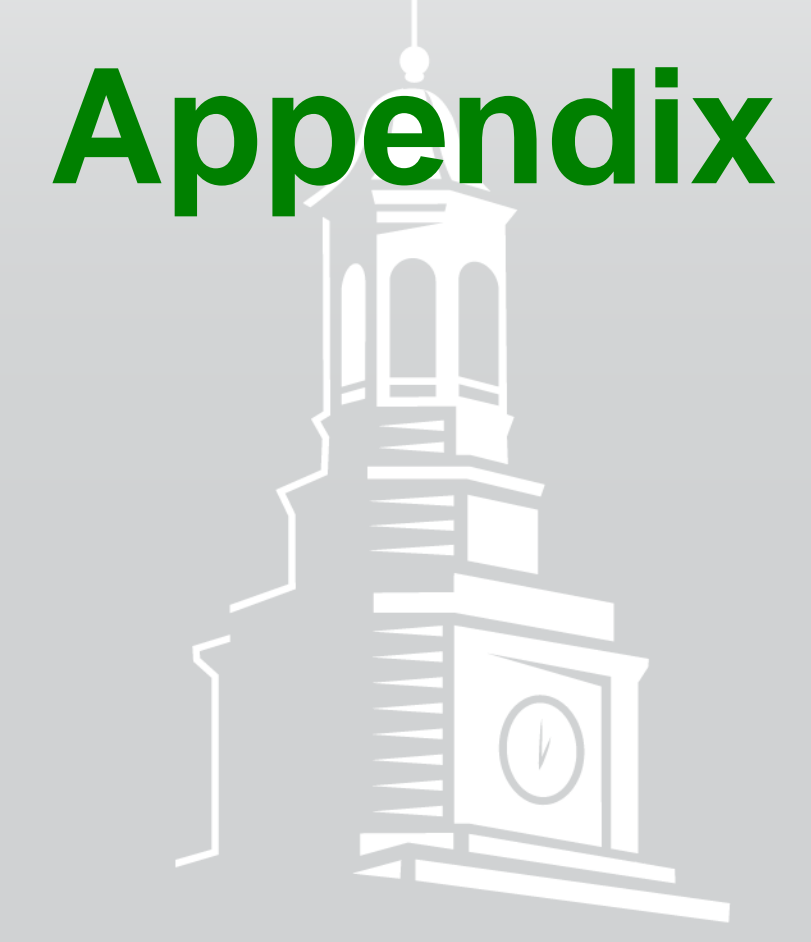

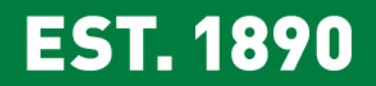

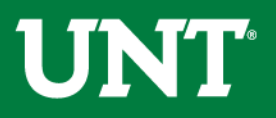

#### **Report Options - Departmental**

|                        | Department Budget Summary                                                                                                    | Department Account Detail                                                                                                    | Department Transaction Detail                                                                                           |
|------------------------|----------------------------------------------------------------------------------------------------|----------------------------------------------------------------------------------------------------|----------------------------------------------------------------------------------------------------|
| Type of<br>Chartstring | Department                                                                                                    | Department                                                                                                    | Department                                                                                                    |
| Use                    | View status of your budget balance at a glance.                                                                                              | View status of your budget balance<br>at a glance.                                                                                                    | View individual transactions<br>that make up your budget<br>balance.                                                    |
|                        | Identify all active chartstrings.                                                                                                    | Identify all active chartstrings.                                                                                                    | Search for a specific transaction<br>such as a journal, ABA, IDT,<br>payroll expense, internal<br>charge, revenue, etc. |
|                        |                                                                                                    | Finding account numbers to use in<br>an IDT                                                                                                    |                                                                                                    |
| Overview               | High-level summary of revenues<br>and expenses. A financial<br>statement.                                                                    | Granular summary of revenues and expenses. A financial statement.                                                                                                    | Listing of all transactions during<br>a period of time.                                                                 |
|                        | Revenues are summarized at the<br>account level and at the D-Level.<br>Expenses are summarized at the<br>D-Level and at <u>the C-Level</u> . | Revenues and Expenses are<br>summarized at the account level<br>and at the D-Level.                                                                                                    |                                                                                                    |
| Limitations            |                                                                                                    | For budgetary chartstrings, budget<br>checking occurs at the C-Level. This<br>report does not include C-Level roll<br>ups which makes it difficult to<br>determine whether or not a<br>requisition will pass budget check. |                                                                                                    |

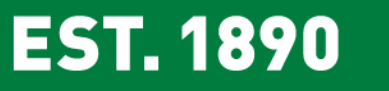

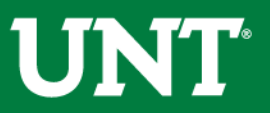

|                     | Project Budget Summary                                                                                                    | Project Transaction Detail                                                                                                 |
|---------------------|----------------------------------------------------------------------------------------------------|----------------------------------------------------------------------------------------------------|
| Type of Chartstring | Project                                                                                                    | Project                                                                                                    |
| Use                 | View status of your budget at a glance.                                                                                                    | View individual transactions that<br>make up your budget balance.                                                          |
|                     | Identify all your active chartstrings                                                                                                    | Searching for a specific transaction<br>such as a journal, ABA, IDT, payroll<br>expense, internal charge, revenue,<br>etc. |
| Overview            | High-level summary of revenues and expenses. A financial statement.                                                                                                    | Listing of all transactions during a<br>period of time.                                                                    |
|                     | Reporting is presented inception-to-<br>date. The report cannot be limited to<br>a specific year. The activity is<br>aggregated for all years the project is<br>active. |                                                                                                    |

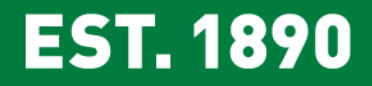

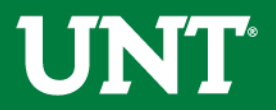

### **Report Options - Other**

|                        | Department Payroll Transaction Detail                                        | Budget Overview Report                                                 |
|------------------------|------------------------------------------------------------------------------|------------------------------------------------------------------------|
| Type of<br>Chartstring | Both                                                                         | Both                                                                   |
| Use                    | View payroll transactions by journal,<br>employee, account, Org Dept, and/or | View status of your budget balance at a glance.                        |
|                        | Division.                                                                    | Identify all your active chartstrings.                                 |
|                        |                                                                              | View budget balances by month.                                         |
| Overview               |                                                                              | High-level summary of revenues and expenses.<br>A financial statement. |
|                        |                                                                              | View both departmental and project                                     |
|                        |                                                                              | chartstrings at the same time.                                         |
| Limitations            | The report can't be run by a specific                                        | Drill-throughs don't contain the detail available                      |
|                        | project. It can be run by department,                                        | on the DBS report.                                                     |
|                        | project chartstrings.                                                        | All activity (revenues and expenses) on Non-                           |
|                        |                                                                              | Budgetary Chartstrings is aggregated.                                  |

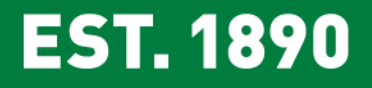

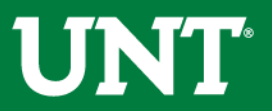

|                     | FoaPs with Activity                                                                                                    | 9.0 DeptID to 9.2 FoaPs Lookup (03/01/2016)                                                                                                    | 9.0 Account to 9.2 Account<br>Lookup (03/01/2016)                        |
|---------------------|----------------------------------------------------------------------------------------------------|----------------------------------------------------------------------------------------------------|--------------------------------------------------------------------------|
| Type of Chartstring | Both                                                                                                    | Both except for NGRCT Projects                                                                                                    | N/A                                                                      |
| Use                 | Review a list of all chartstrings<br>that have been used during a<br>given year.                                                                                                    | Research purposes to identify where 9.0<br>Dept IDs mapped to in 9.2.                                                                                                    | Research purposes to<br>identify where 9.0 accounts<br>mapped to in 9.2. |
| Limitations         | All chartstrings that have been<br>used are listed regardless of<br>whether that chartstring was<br>used in error, is carrying a<br>balance, or is a valid<br>combination of fields. | This report is a snapshot of a point in<br>time. It shows where balances mapped<br>to on 03/01/2016. Balances may have<br>been moved after that date. The report<br>does not show where balances are<br>currently carried. Chartstrings on this<br>report may be incorrect. |                                                                          |
|                     | NOTE: This report should not be<br>used to identify current<br>chartstrings. It should only be used<br>to identify chartstrings that were<br>used during a given year.               | NOTE: This report should not be used to<br>identify current chartstrings. It should only<br>be used to trace funds from 02/29/2016 to<br>03/01/2016.                                                                                                    |                                                                          |

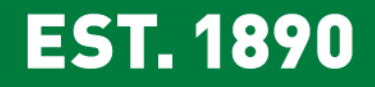

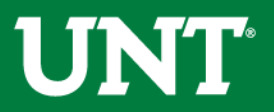

| For Help With                                    | Contact                                                                                                    |
|--------------------------------------------------|----------------------------------------------------------------------------------------------------|
| IDTs                                             | <ul> <li>Financial Reporting - x5500 - FRO_Cash&amp;CampusAcctg@untsystem.edu</li> </ul>                                                                                                    |
| Account Questions                                | Financial Reporting - UNT FINREP                                                                                                    |
| ePROs                                            | <ul> <li>Procurement - x5500 - <u>bsc@untsystem.edu</u></li> <li>* The budget office can only assist with error messages that appear next to the budget check line. All other errors must be handled by Purchasing.</li> </ul> |
| ePARs                                            | Payroll - x5500 - <u>bsc@untsystem.edu</u>                                                                                                    |
| ePAR Hourly Worker Requests                      | • Career Center - x2105                                                                                                    |
| ABAs                                             | • Budget Office - x3231                                                                                                    |
| Budget Errors                                    | Budget Office - EMAIL <u>Budget.Office@unt.edu</u>                                                                                                    |
| Chart String – General Questions                 | • Budget Office - x3231                                                                                                    |
| Chart String – Request a <u>New</u> Chart String | Budget Office - Complete a Chartfield Setup/Change Form                                                                                                    |
| Chart of Account Resources                       | • <u>fit.untsystem.edu</u> , Look here for <u>function</u> definitions.                                                                                                    |

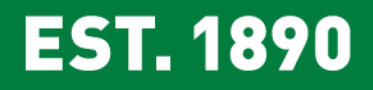

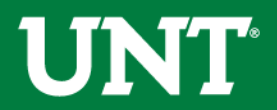

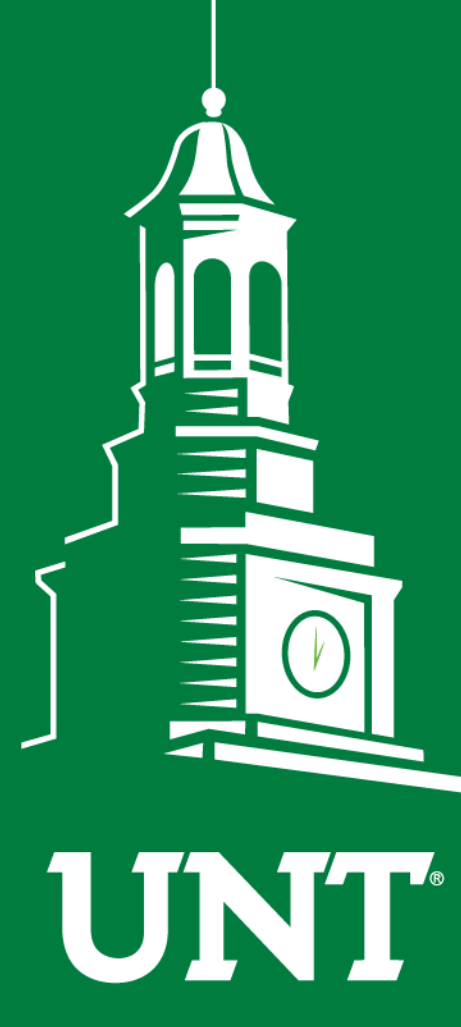

UNIVERSITY OF NORTH TEXAS®

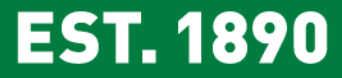

# Thank You.